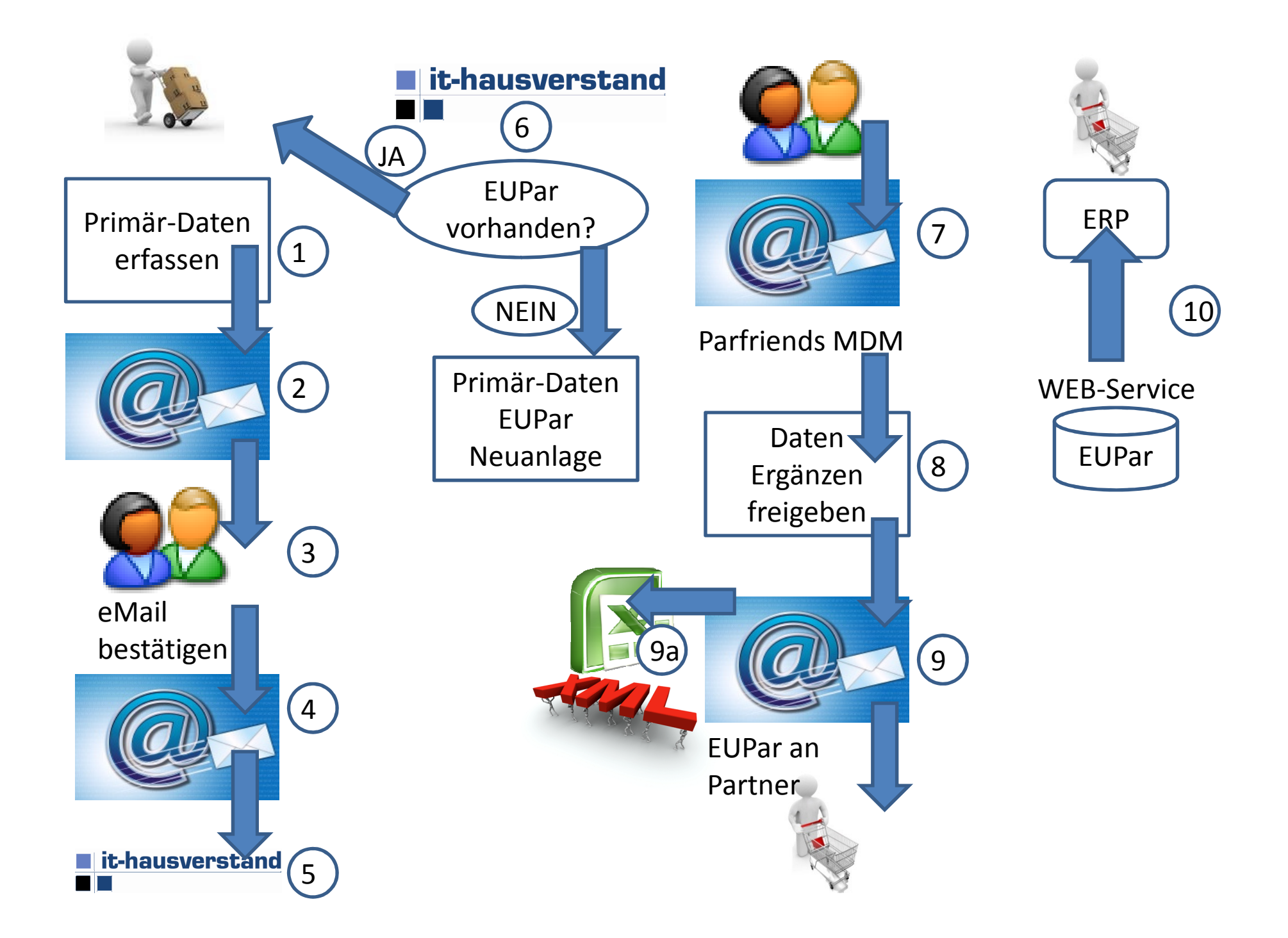

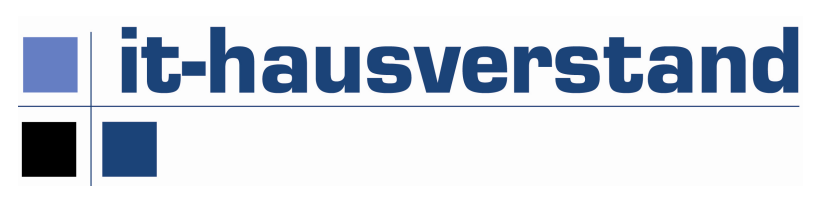

## In 10 Schritten zum neuen Konto

- 1. WEB-Formular Neuanlage aufrufen und Primärdaten erfassen Aufruf über <u>www.it-hausverstand.at</u> "Neuanlage EUPar"
- 2. Daten an EUPar senden
- 3. Bestätigungs-eMail von EUPar
- 4. eMail-Anschrift bestätigen (Sicherheit)
- 5. Daten werden an die IT-Hausverstand geschickt
- 6. Die IT-Hausverstand prüft, ob bereits vorhanden legt die Daten an, wenn nicht vorhanden meldet die EUPar an den Sender zurück
- 7. Der Sender holt sich das WEB-Formular aus ParFriends Mail an <u>parfriends@it-hausverstand.at</u>
- 8. Prüft, ergänzt die Daten und gibt die Daten frei
- 9. Sendet die EUPar an den Geschäftspartner (in der Regel dem Kunden)
- 10. Der Geschäftspartner ruft das WEB-Service auf, das die Daten elektronisch zur Verfügung stellt – alternativ kann der Sender die Daten per EXCEL oder XML direkt übergeben (9a) wenn der Geschäftspartner das WEB-Service nicht verwenden kann